# **Sh@wline**

## SL ParBlazer 100 UV

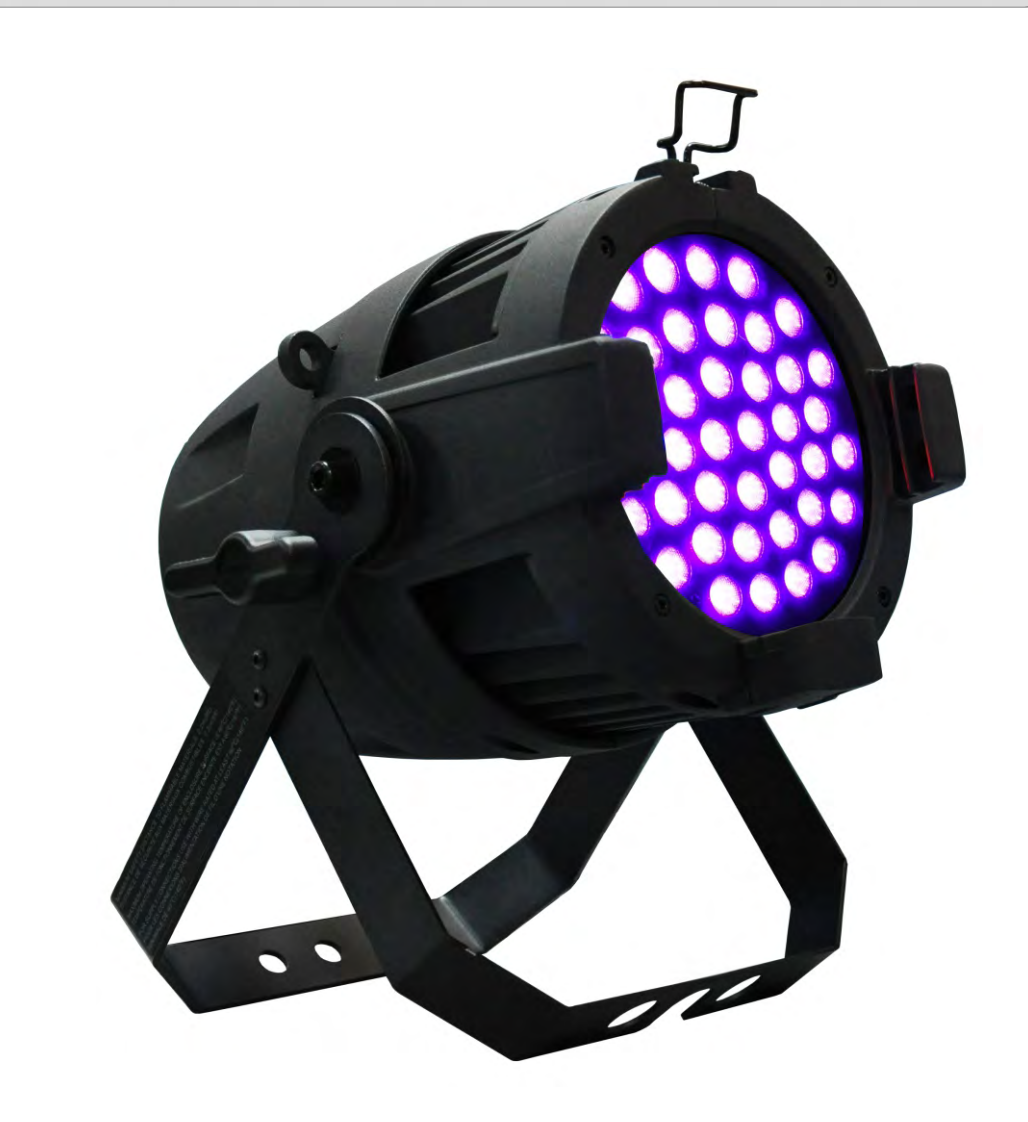

Website: www.vari-lite.com

The material in this manual is for information purposes only and is subject to change without notice. Showline assumes no responsibility for any errors or omissions which may appear in this manual. For comments and suggestions regarding corrections and/or updates to this manual, please visit the Showline website at <u>www.philips.com/showline</u> or contact your nearest Showline office.

El contenido de este manual es solamente para información y está sujeto a cambios sin previo aviso. Showline no asume responsabilidad por errores o omisiones que puedan aparecer. Cualquier comentario, sugerencia o corrección con respecto a este manual, favor de dirijirlo a la oficina de Showline más cercana.

Der Inhalt dieses Handbuches ist nur für Informationszwecke gedacht, Aenderungen sind vorbehalten. Showline uebernimmt keine Verantwortung für Fehler oder Irrtuemer, die in diesem Handbuch auftreten. Für Bemerkungen und Verbesserungsvorschlaege oder Vorschlaege in Bezug auf Korrekturen und/oder Aktualisierungen in diesem Handbuch, moechten wir Sie bitten, Kontakt mit der naechsten Showline-Niederlassung aufzunehmen.

Le matériel décrit dans ce manuel est pour information seulement et est sujet à changements sans préavis. La compagnie Showline n'assume aucune responsibilité sur toute erreur ou ommission inscrite dans ce manuel. Pour tous commentaires ou suggestions concernant des corrections et/ou les mises à jour de ce manuel, veuillez s'il vous plait contacter le bureau de Showline le plus proche.

**Note:** Information contained in this document may not be duplicated in full or in part by any person without prior written approval of Showline. Its sole purpose is to provide the user with conceptual information on the equipment mentioned. The use of this document for all other purposes is specifically prohibited.

Document Number: SL ParBlazer 100 UV User's Manual

Version as of: 17th Sep, 2015 Rev1.0

SL ParBlazer 100 UV Installation & User's Manual © 2015 Philips Group. All rights reserved.

### **IMPORTANT INOFRMATION**

#### Warnings and Notices

When using electrical equipment, basic safety precautions should always be followed including the following:

- a. READ AND FOLLOW ALL SAFETY INSTRUCTIONS.
- b. Do not mount near gas or electric heaters.
  - c. Equipment should be mounted in locations and at heights where it will not readily be subject to tampering by unauthorized personnel.
  - d. The use of accessory equipment not recommended by the manufacturer may cause an unsafe condition.
  - e. Do not use this equipment for other than intended use.
  - f. Refer service to qualified personnel.

#### SAVE THESE INSTRUCTIONS.

WARNING: You must have access to a mains circuit breaker or other power disconnect device
 before installing any wiring. BE sure that power is disconnected by removing fuses or turning the mains circuit breaker off before installation. Installing the device with power on may expose you to dangerous voltages and damage the device. A qualified electrician must perform this installation.

**WARNING:** Refer to National Electrical Code<sup>®</sup> and local codes for cable specifications. Failure to use proper cable can result in damage to equipment or danger to personnel.

**WARNING:** This equipment is intended for installation in accordance with the Nation Electric Code® and local regulations. It is also intended for installation in indoor applications only. Before any electrical work is performed, disconnect power at the circuit breaker or remove the fuse to avoid shock or damage to the control. It is recommended that a qualified electrician perform this installation.

#### Additional Resources for DMX512

For more information on installing DMX512 control systems, the following publication is available for purchase from the United States Institute for Theatre Technology (USITT), "Recommended Practice for DMX512: A Guide for Users and Installers, 2nd edition" (ISBN: 9780955703522). USITT Contact Information:

#### USITT

315 South Crouse Avenue, Suite 200 Syracuse, NY 13210-1844 Phone: 1.800.938.7488 or 1.315.463.6463 www.usitt.org

#### Showline Limited Two-Year Warranty

Showline offers a two-year limited warranty of its luminaires against defects in materials or workmanship from the date of delivery. A copy of the Showline two-year limited warranty containing specific terms and conditions can be obtained by contacting your local Showline office.

### **TABLE OF CONTENTS**

| Showline Offices                           | Inside Front Cover |
|--------------------------------------------|--------------------|
| IMPORTANT INFORMATION                      |                    |
| Warnings and Notices                       |                    |
| Additional Resources for DMX512            | 1                  |
| Showline Limited Two-Year Warranty         | ]                  |
| TABLE OF CONTENTS                          |                    |
| PREFACE                                    |                    |
| About this Manual                          |                    |
| Included Items                             |                    |
| SL ParBlazer 100 UV OVERVIEW               |                    |
| SL ParBlazer 100 UV Components             |                    |
| INSTALLATION AND SET UP                    |                    |
| Connecting Power                           |                    |
| Connecting SL ParBlazer 100 UV to AC Power |                    |
| Connecting to the DMX512 Network           |                    |
| Mounting Luminaire                         |                    |
| Truss / Hanging Applications               |                    |
| Floor Mounting                             |                    |
| OPERATION AND PROGRAMMING                  |                    |
| LCD Display and Menu System                |                    |
| LCD Display and Menu System Operation      |                    |
| SL ParBlazer 100 UV Menu Tree              |                    |
| Master / Slave Operational Mode            |                    |
| Dimming Curve Selection                    | 13                 |
| DMX CONTROL                                |                    |
| SL ParBlazer 100 UV DMX Mapping            | 14                 |
| 8-Bit Mode                                 |                    |
| 16-Bit Mode                                | 14                 |
| RDM PARAMETER IDs                          |                    |
| SL ParBlazer 100 UV RDM Parameter IDs      | 15                 |
| CLEANING AND CARE                          |                    |
| Special Cleaning and Care Instructions     | 18                 |
| Front Lens Cleaning                        | 18                 |
| Service and Maintenance                    |                    |
| TECHNICAL SPECIFICATIONS                   |                    |
| Operational Specifications                 |                    |
| Luminaire Dimensions                       | 20                 |
|                                            | 20                 |

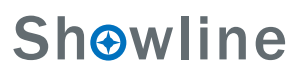

### PREFACE

### 1. About this Manual

The document provides installation and operation instructions for the following products:

• SL ParBlazer 100 UV Luminaire

Please read all instructions before installing or using this product. *Retain this manual for future reference*. Additional product information and descriptions may be found on the product specification sheet.

Note: The SL ParBlazer 100 UV luminaire works from 100 to 240 VAC (auto-ranging).

### 2. Included Items

Each SL ParBlazer 100 UV luminaire includes the following items:

- SL ParBlazer 100 UV Luminaire
- Quick Start Guide

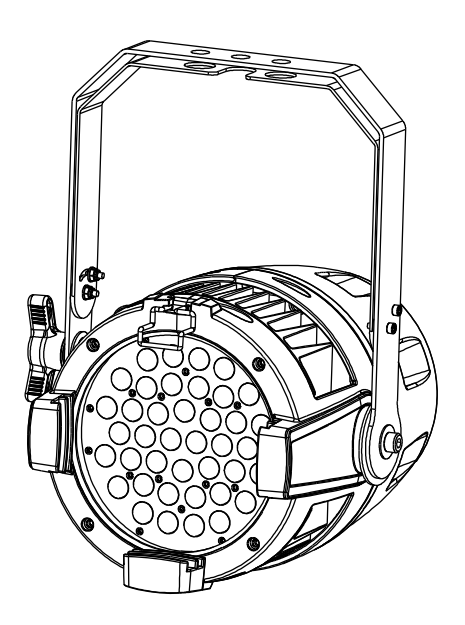

SL ParBlazer 100 UV Luminaire

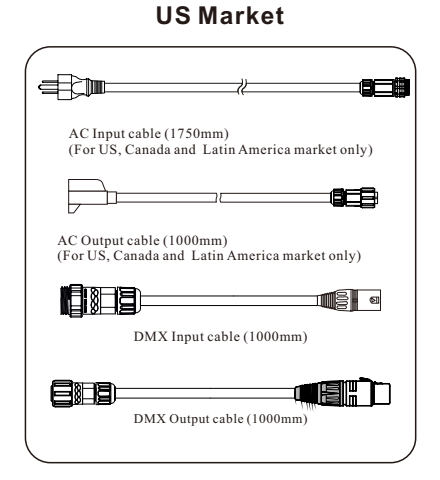

#### **International Market**

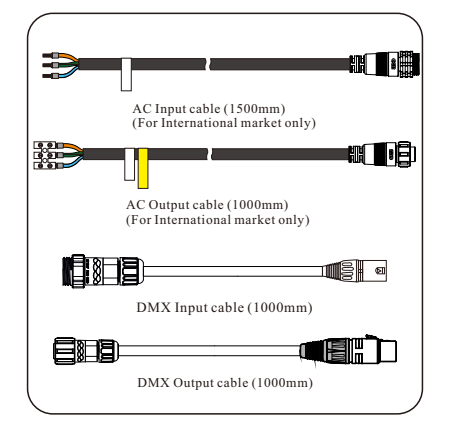

Cables

### SL ParBlazer 100 UV OVERVIEW

### 1. SL ParBlazer 100 UV COMPONENTS

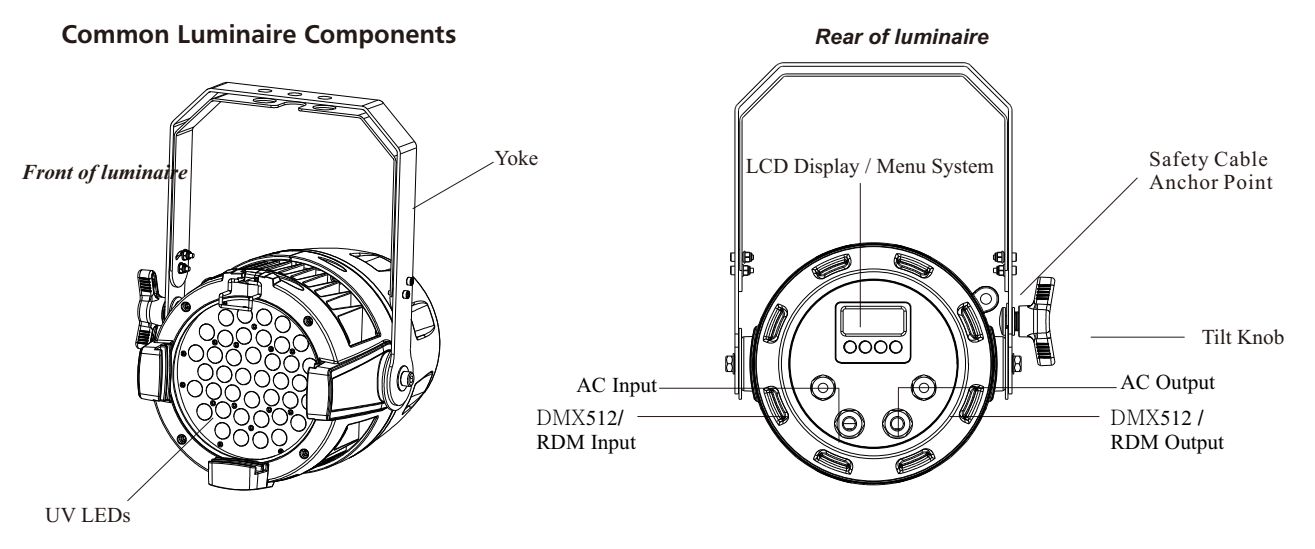

Figure 1: SL ParBlazer 100 UV Common Components

### LCD Display / Menu System

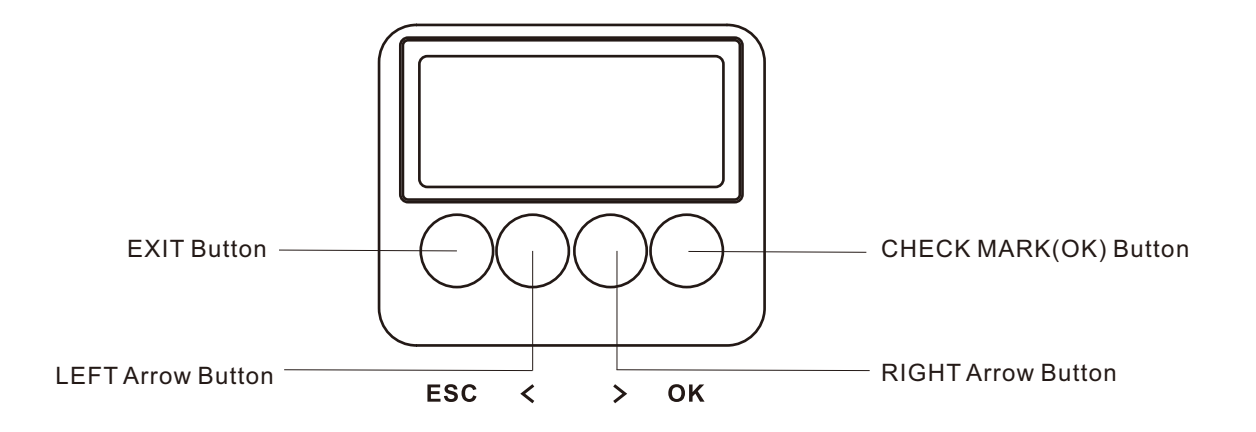

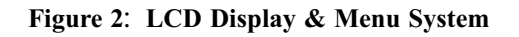

Note: For Menu operation and programming details, refer to "LCD Display and Menu System" on page 9.

### INSTALLATION AND SET UP

### 1. Power Requirements

The SL ParBlazer 100 UV Luminaire operates on AC input voltages from 100 to 240 VAC.

WARNING! The SL ParBlazer 100 UV luminaire does not have an ON/OFF switch. Always disconnect power input cable to completely remove power from the luminaire when not in use.

#### **AC Power Operation**

When connected to an AC source, the luminaire operates on 100 to 240 volts AC (+/- 10%, auto-ranging). The luminaire contains an auto-ranging power supply. Each luminaire can draw up to 100 Watts.

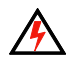

WARNING! The maximum amount of fixtures that may be daisy-chained is (A) 10 luminaires  $100 \sim 120$ VAC or (B) 23 luminaires  $230 \sim 240$ VAC (15 Amps).

| Voltage (AC) | Total Current (A) |
|--------------|-------------------|
| 100          | 1.00              |
| 110          | 0.91              |
| 120          | 0.84              |
| 130          | 0.77              |
| 140          | 0.71              |
| 150          | 0.67              |
| 160          | 0.63              |
| 170          | 0.59              |

| Voltage (AC) | Total Current (A) |
|--------------|-------------------|
| 180          | 0.56              |
| 190          | 0.53              |
| 200          | 0.50              |
| 210          | 0.48              |
| 220          | 0.45              |
| 230          | 0.43              |
| 240          | 0.42              |

 Table 1: SL ParBlazer 100 UVVoltage (VAC) vs. Current\*

Note: For wiring of AC input connector, refer to "Connecting SL ParBlazer 100 UV to AC Power" on page 6.

### 2. Connecting Power

Luminaires can be powered in one of two ways:

- Direct connection to an AC power source using an AC input cable. For wiring of the AC input connector, refer to
  - "Connecting SL ParBlazer 100 UV to AC Power" on page 6.
- Connection from the AC output of another SL ParBlazer 100 UV. When using this method, it is very important not to connect any other type of equipment.

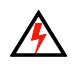

**WARN ING**! Only connect other SL ParBlazer 100 UV luminaires to the AC Output (Thru) connector of SL ParBlazer 100 UV luminaire.

### Sh⊛wline

**Sh**owline

### Connecting the SL ParBlazer 100 UV to AC Power

Table 2 describes how to connect power to your SL ParBlazer 100 UV. Field wiring of the SL ParBlazer 100 UV LED Luminaire is straight-forward. A total of 3 wires/conductors need to be brought to the luminaire. The following wiring scheme is required:

| Wire Color   | Purpose                  |
|--------------|--------------------------|
| Brown        | Main/Line(100 to 240VAC) |
| Blue         | Neutral                  |
| Green/Yellow | Ground (Earth)           |

#### Table 2: SL ParBlazer 100 UV AC Input/Output Connections

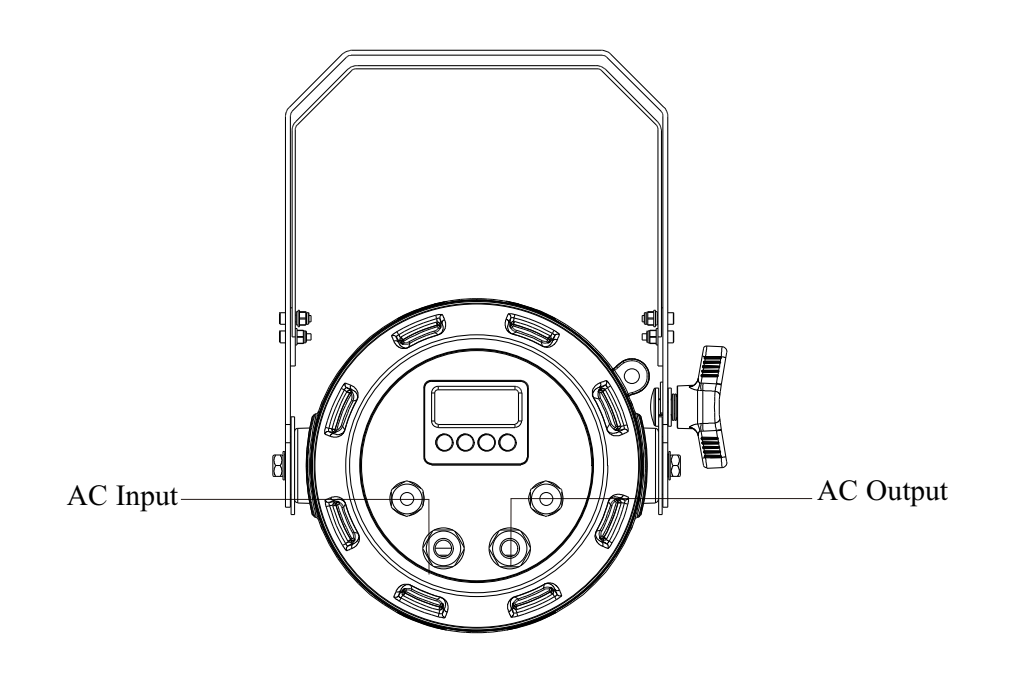

Luminaire

Figure 3: SL ParBlazer 100 UV AC Input & Output Connections

6 Connecting SL ParBlazer 100 UV to AC Power

### 3. Connecting to the DMX512 Network

Basic DMX512 installation consists of connecting multiple SL ParBlazer 100 UVs together (up to 32 luminaires) in "daisy-chain" fashion. A cable runs from the control console (or DMX512 control source) to the DMX connector on the first SL ParBlazer 100 UV. Another cable runs from the other DMX connector on the first luminaire to a DMX connector on the next SL ParBlazer 100 UV (or DMX512 device to be controlled).

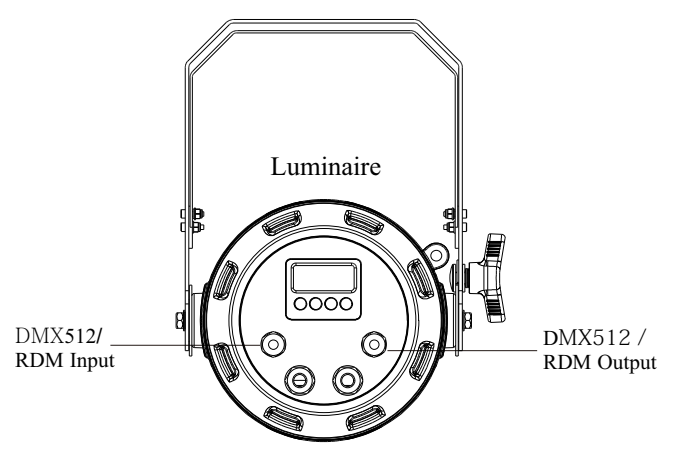

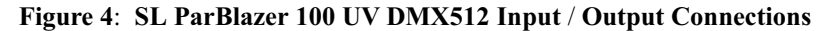

Note: For more information on DMX512 networking and systems, refer to "Additional Resources for DMX512" on page 1. For SL ParBlazer 100 UV DMX Mapping, refer to "DMX CONTROL" on page 14.

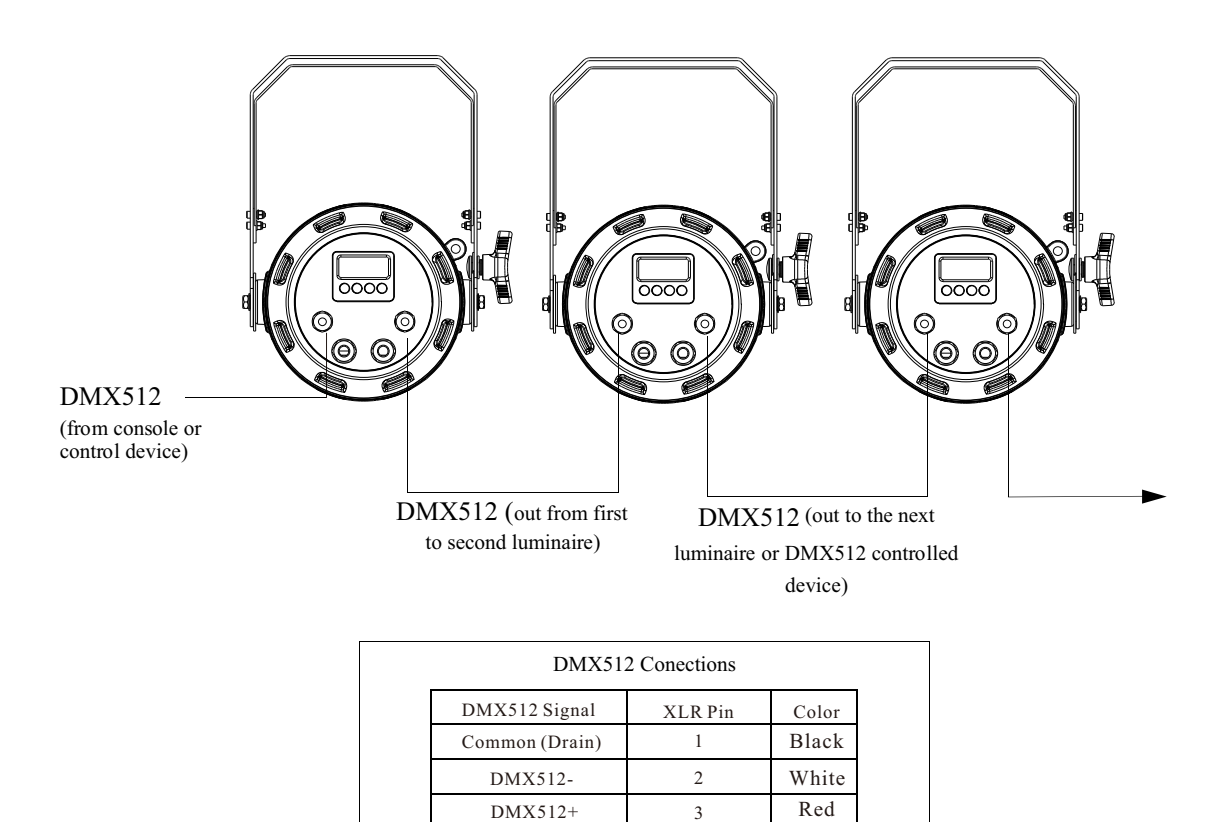

Note: Remaining pins on each connector are not used.

Figure 5: SL ParBlazer 100 UV- DMX512 Connections

### 4. Mounting Luminaire

#### **Truss / Hanging Applications**

The SL ParBlazer 100 UV is provided with the ability to hang via truss hooks, clamps, etc. (sold separately). Simply attach hook, clamp, etc. to the SL ParBlazer 100 UV yoke through the provided M12 holes. It is recommended (and may be required by local and national safety codes) to use and install a safety cable (sold separately) as illustrated in Figure 6. When hanging the fixture, be sure to leave enough space around the luminaire to allow proper, uninterrupted airflow for cooling and movement. Refer to "Luminaire Dimensions" on page 20 for spacing (dimensional) requirements.

Note: Mounting hooks, clamps, safety cables, etc. are sold separately or by others.

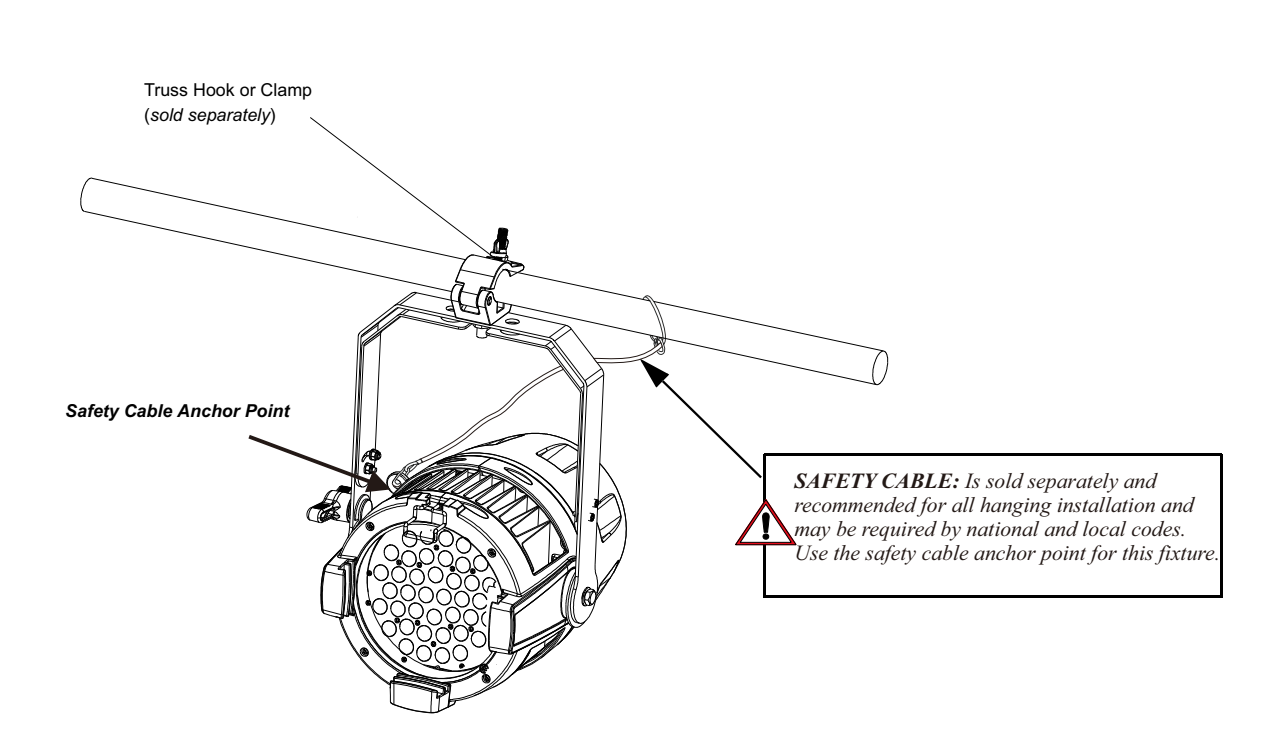

Figure 6: Mounting the Fixture - Hanging Applications

#### **Floor Mounting**

The SL ParBlazer 100 UV are designed to sit directly on its split yoke assembly in a floor installation application. When used in this type of application, be sure to leave enough space around the luminaire to allow proper, uninterrupted airflow for cooling and movement.

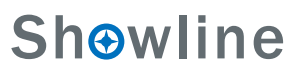

### **OPERATION AND PROGRAMMING**

### 1. LCD Display and Menu System

The ProTron LED Luminaire's LCD Display and Menu System provides local control for accessing the following fixture's settings:

- DMX Address
- Manual Dimming
- DMX Personality
- Dimming Curve
- DMX Fail
- Default Setting
- Temperature
- Firmware
- RDM UID

Note: If there are multiple luminaires in a system, changes would need to be made at each LCD Menu as desired.

Upon power up, the LCD will display the main screen showing menu of ProTron LED. The user can use "<" and ">" to select then enter the desired function menu.

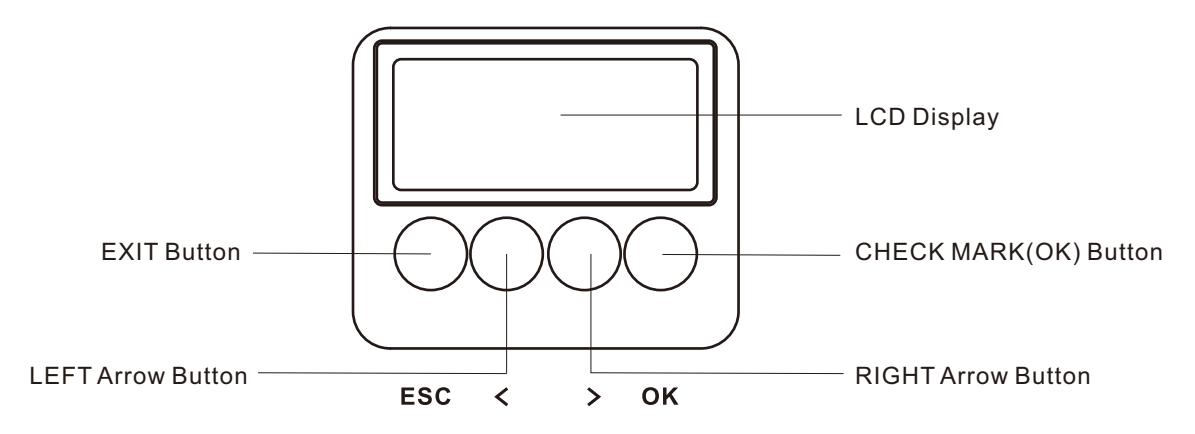

Figure 7: LCD Display and Menu System

### 2. LCD Display and Menu System Operation

The LCD Display Menu system consists of several categories. Use the Menu Buttons to access and make changes to the menu items. When the desired menu item is reached, press the desired Menu Button to display the menu options and to navigate and configure the menu options as required.

#### To navigate and access menu settings/selections:

- Step 1. Make sure luminaire is powered and turned on.
- Step 2. Press the desired button (as shown in Figure 8) to access menu categories.
- Step 3. Use LEFT | RIGHT arrow buttons to navigate through the various options and settings.
- Step 4. Make changes as desired.

Press CHECK MARK (OK) button to accept changes.

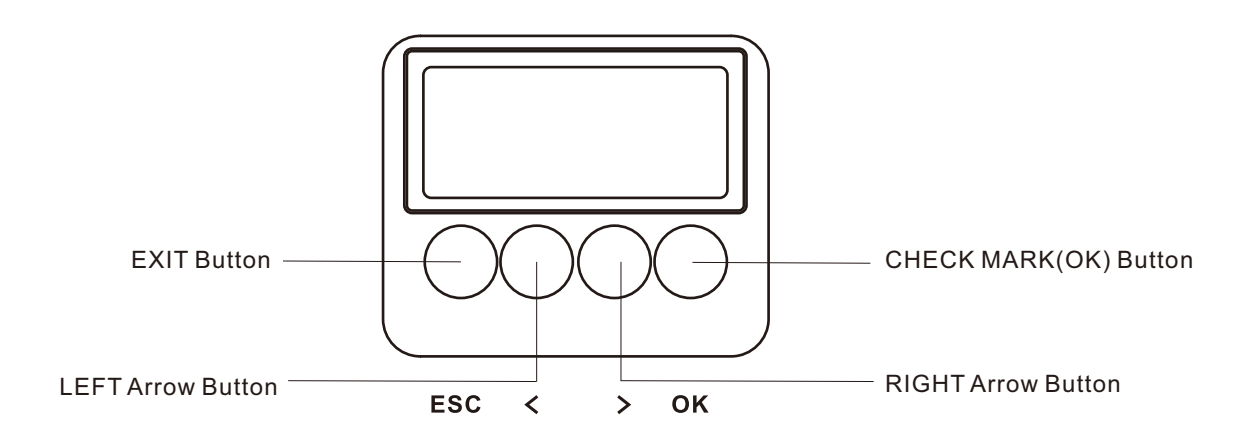

Figure 8: LCD Display and Menu System

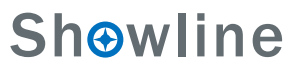

### 3. SL ParBlazer 100 UV Menu Tree

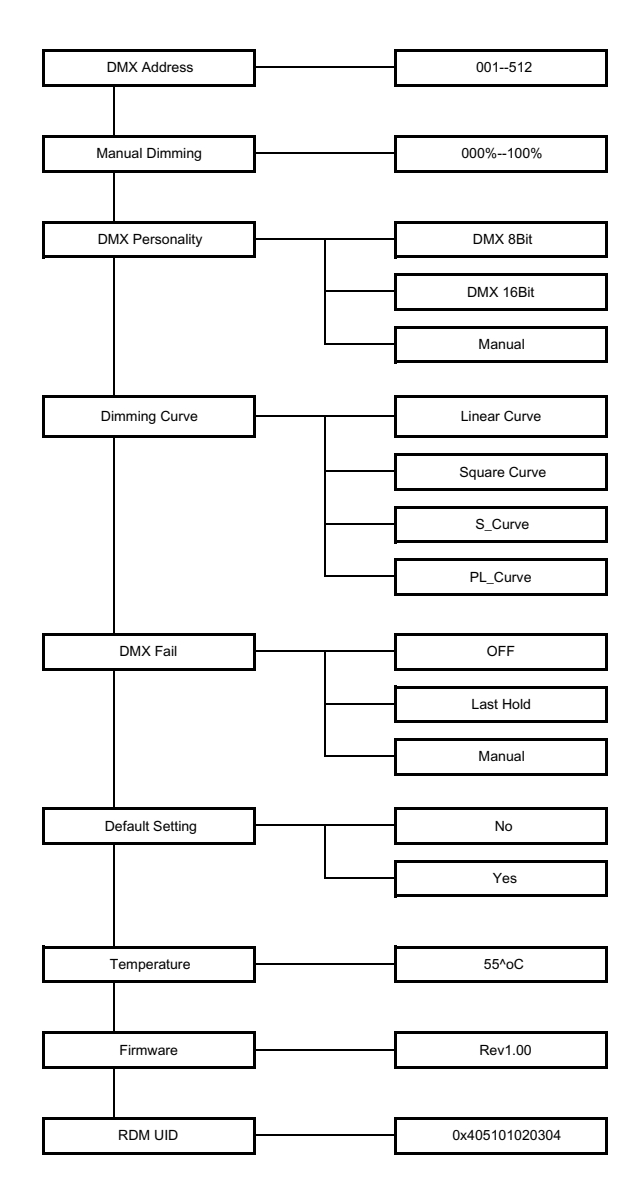

Figure 9: SL ParBlazer 100 UV Menu Tree

### 4. Master / Slave Operational Mode

The Master / Slave Operational Mode allows one SL ParBlazer 100 UV to act as the "Master" luminaire and all other connected luminaires are controlled by this luminaire. When a luminaire is set to "Slave" mode, it will only listen to and follow any commands sent from a "Master" luminaire. Only one "Master" luminaire is allowed in this type of operation.

To setup a master / slave network:

- Step 1. Set the first device in the DMX512 chain to Master Mode through the luminaire's menu system.
- Step 2. Set all other connected luminaires to Slave Mode.
- Step 3. The master luminaire can be controlled via DMX512, RDM or through standalone operation (selfcontained) network utilizing on-board effects). The slave luminaires will mimic the master luminaire's operation in all cases.

Note: For more information on DMX512 networking and systems, refer to "Additional Resources for DMX512" on page 1. For SL ParBlazer 100 UV DMX Mapping, refer to "DMX CONTROL" on page 14.

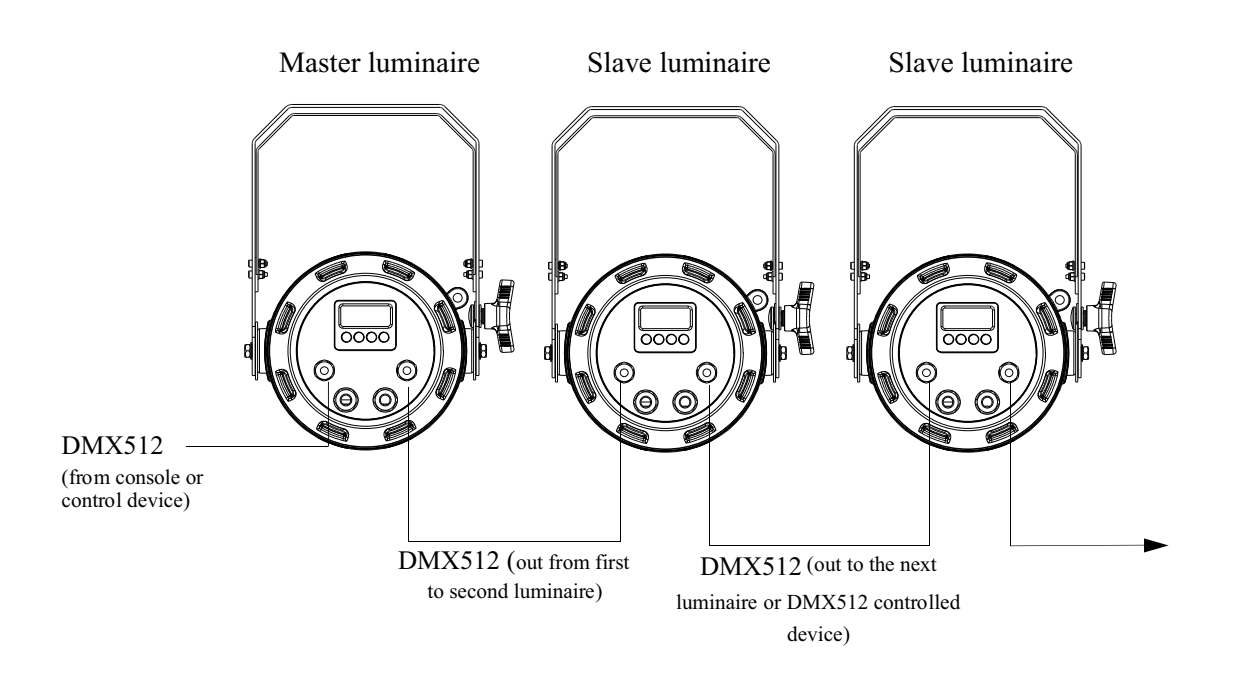

Figure 10: SL ParBlazer 100 UV- Master / Slave Configuration

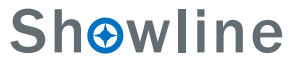

### 5. Dimming Curve Selection

Through the menu, you are able to select one of four dimming curves:

- Linear Curve
- PL\_Curve
- S\_Curve
- Square Curve

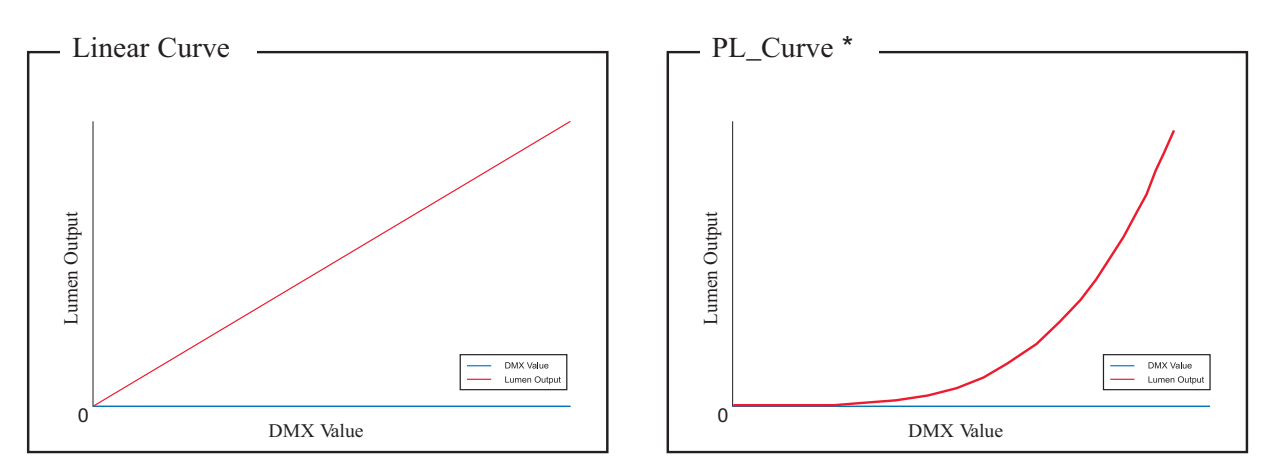

\*PL Curve follows the dimming curve of Philips Selecon PL series LED luminaries.

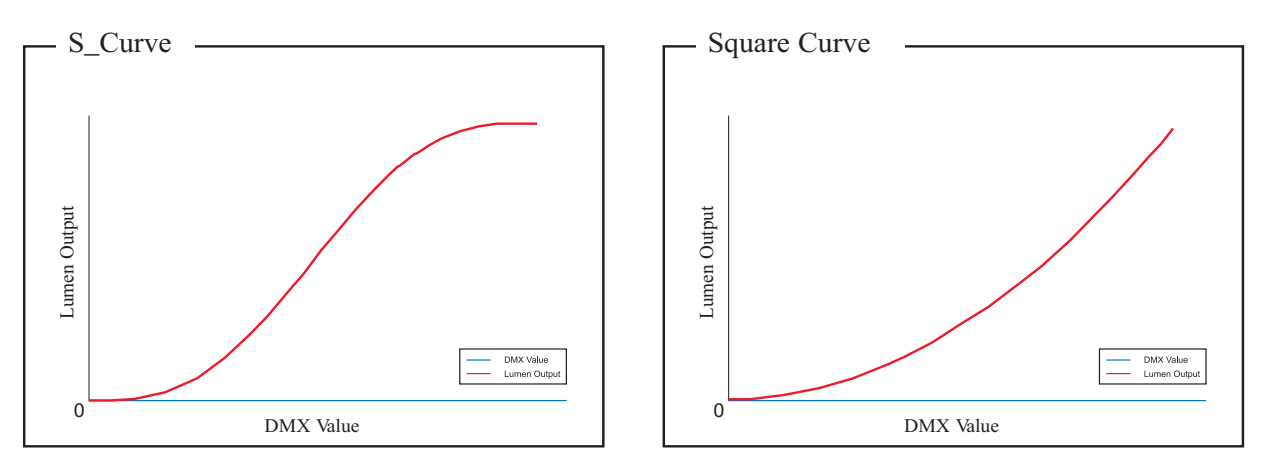

Figure 9: SL ParBlazer 100 UV Luminaire Dimmer Curves

### DMX CONTROL

This section contains information for operating the luminaire using DMX control in 8-bit mode and 16-bit mode. For Menu options and detailed information, see "LCD Display and Menu System" on page 9.

**Note:** These tables assume a DMX start address of 1. When a different starting address is used, this address becomes channel 1 function and the other functions follow in sequence.

### 1. SL ParBlazer 100 UV DMX Mapping

#### 8-Bit Mode

Table 3 provides DMX channel mapping of all DMX512 control values when the SL ParBlazer 100 UV LED Luminaire is in 8-bit DMX512 mode (as set by the luminaire's menu system).

#### Table 3: SL ParBlazer 100 UV DMX Channel Mapping (8 - Bit Mode)

| DMX | Parameter     | DMX Range | Range  | Defaults | Description   |
|-----|---------------|-----------|--------|----------|---------------|
| 1   | LED Intensity | 0-255     | 0-100% | 0        | LED Intensity |

#### 16-Bit Mode

Table 4 provides DMX channel mapping of all DMX512 control values when the SL ParBlazer 100 UV LED Luminaire is in 16-bit DMX512 mode (as set by the luminaire's menu system).

| Table 4: SL | ParBlazer 1   | 100 UV DMX | Channel Mapping | ( 16 - Bit Mode) |
|-------------|---------------|------------|-----------------|------------------|
| Indic 1. DL | I ul Diuzel I |            | Channel Mapping | (10 Dichiouc)    |

| DMX | Parameter | DMX Range | Range  | Defaults | Description      |
|-----|-----------|-----------|--------|----------|------------------|
| 1   | LED       | 0-255     | 0-100% | 0        | Intensity Coarse |
| 2   | LED       | 0-255     | 0-100% | 0        | Intensity Fine   |

### 1. SL ParBlazer 100 UV RDM Parameter IDs

The following tables outline and describe all the RDM parameters IDs associated with SL ParBlazer 100 UV LED Luminaires.

Table 5, "SL ParBlazer 100 UV RDM Product Parameters IDs"

Table 6, "SL ParBlazer 100 UV RDM UID"

Table 7, "SL ParBlazer 100 UV RDM Parameters IDs"

Table 8, "SL ParBlazer 100 UV RDM Manufacturer IDs" on page 17

Table 9, "SL ParBlazer 100 UV RDM Manufacturer Specific PIDs" on page 17

#### Table 5: SL ParBlazer 100 UV RDM Product Parameters IDs

| Model ID | Manufacturer                     | Model Description   | Product Category |
|----------|----------------------------------|---------------------|------------------|
| 0x1230   | Philips Entertain. Lighting Asia | SL ParBlazer 100 UV | 0x2030           |

#### Table 6: SL ParBlazer 100 UV RDM UID

| UID         |             |            |            |            |            |
|-------------|-------------|------------|------------|------------|------------|
| MSB of ESTA | LSB of ESTA | MSB of     | LSB of     | MSB of     | LSB of     |
| 50H         | 41H         | Unique Seq | Unique Seq | Unique Seq | Unique Seq |

#### Table 7: SL ParBlazer 100 UV RDM Parameters IDs

| Get<br>Allowed      | Set<br>Allowed | RDM Parameter IDs                  | Value      | Comment                                                                                           | Implemented    |
|---------------------|----------------|------------------------------------|------------|---------------------------------------------------------------------------------------------------|----------------|
|                     |                | Category - Network M               | lanagement |                                                                                                   |                |
|                     |                | DISC_UNIQUE_BRANCH                 | 0x0001     |                                                                                                   | •              |
|                     |                | DISC_MUTE                          | 0x0002     |                                                                                                   |                |
|                     |                | DISC_UN_MUTE                       | 0x0003     |                                                                                                   |                |
|                     |                | PROXIED_DEVICES                    | 0x0010     |                                                                                                   |                |
|                     |                | PROXIED_DEVICES_COUNT              | 0x0011     |                                                                                                   |                |
|                     |                | COMMS_STATUS                       | 0x0015     |                                                                                                   |                |
| Category - Status C |                |                                    | Collection |                                                                                                   |                |
|                     |                | QUEUED_MESSAGE                     | 0x0020     |                                                                                                   |                |
|                     |                | STATUS_MESSAGES                    | 0x0030     |                                                                                                   |                |
|                     |                | STATUS_ID_DESCRIPTION              | 0x0031     |                                                                                                   |                |
|                     |                | CLEAR_STATUS_ID                    | 0x0032     |                                                                                                   |                |
|                     |                | SUB_DEVICE_STATUS_REPORT_THRESHOLD | 0x0033     |                                                                                                   |                |
|                     |                | Category - RDM In                  | formation  |                                                                                                   |                |
|                     |                | SUPPORTED_PARAMETERS               | 0x0050     | Support required only if<br>supporting Parameters<br>beyond the minimum required set.             |                |
| •                   |                | PARAMETER_DESCRIPTION              | 0x0051     | Support required for Manufacture<br>-Specific PIDs exposed in<br>SUPPORTED_PARAMETERS<br>message. | I <sup>™</sup> |

| Get<br>Allowed | Set<br>Allowed | <b>RDM</b> Parameter IDs      | Value              | Comment                            | Implemented |
|----------------|----------------|-------------------------------|--------------------|------------------------------------|-------------|
|                |                | Category - Product            | Information        |                                    |             |
|                |                | DEVICE_INFO                   | 0x0060             |                                    |             |
|                |                | PRODUCT_DETAIL_ID_LIST        | 0x0070             |                                    |             |
|                |                | DEVICE_MODEL_DESCRIPTION      | 0x0080             |                                    |             |
|                |                | MANUFACTURER_LABEL            | 0x0081             |                                    |             |
|                |                | DEVICE_LABEL                  | 0x0082             |                                    |             |
|                |                | FACTORY_DEFAULTS              | 0x0090             |                                    |             |
|                |                | LANGUAGE_CAPABILITIES         | 0x00A0             |                                    |             |
|                |                | LANGUAGE                      | 0x00B0             |                                    |             |
|                |                | SOFTWARE_VERSION_LABEL        | 0x00C0             |                                    |             |
|                |                | BOOT_SOFTWARE_VERSION_ID      | 0x00C1             |                                    |             |
|                |                | BOOT_SOFTWARE_VERSION_LABLE   | 0x00C2             |                                    |             |
|                | · · ·          | Category - DMX                | 512 Setup          |                                    |             |
|                |                | DMX_PERSONALITY               | 0x00E0             |                                    |             |
|                |                | DMX_PERSONALITY_DESCRIPTION   | 0x00E1             |                                    |             |
|                |                | DMX_START_ADDRESS             | 0x00F0             | Required if device uses a DMX Slot |             |
|                |                | SLOT_INFO                     | 0x0120             |                                    |             |
|                |                | SLOT_DESCRIPTION              | 0x0121             |                                    |             |
|                |                | DEFAULT_SLOT_VALUE            | 0x0122             |                                    |             |
|                |                | Category - Senso              | ors 0x02xx         |                                    |             |
|                |                | SENSOR_DEFINITION             | 0x0200             |                                    |             |
|                |                | SENSOR_VALUE                  | 0x0201             |                                    |             |
|                |                | RECORD_SENSORS                | 0x0202             |                                    |             |
|                |                | Category - Dimmer Settings 0. | x03xx - FUTURE USE |                                    |             |
| _              |                | Category - Power / Lamp       | p Settings 0x04xx  |                                    |             |
|                |                | DEVICE_HOURS                  | 0x0400             |                                    |             |
|                |                | LAMP_HOURS                    | 0x0401             |                                    |             |
|                |                | LAMP_STRIKES                  | 0x0402             |                                    |             |
|                |                | LAMP_STATE                    | 0x0403             |                                    |             |
|                |                | LAMP_ON_MODE                  | 0x0404             |                                    |             |
|                |                | DEVICE_POWER_CYCLES           | 0x0405             |                                    |             |
|                |                | DISPLAY INVERT                | 0x0500             |                                    | _           |
|                |                |                               | 0x0501             |                                    |             |
| -              |                | Category - Configur           | vation 0x06xx      |                                    |             |
|                |                | PAN INVERT                    | 0x0600             |                                    |             |
|                |                | TILT_INVERT                   | 0x0601             |                                    |             |
|                |                | PAN_TILT_SWAP                 | 0x0602             |                                    |             |
|                |                | REAL TIME CLOCK               | 0x0603             |                                    |             |
|                | <u> </u>       | Category - Contr              | ol 0x10xx          | <u> </u>                           |             |
|                |                | IDENTIFY_DEVICE               | 0x1000             |                                    |             |
|                |                | RESET_DEVICE                  | 0x1001             |                                    |             |

### Sh**⊙**wline

#### Table 7: SL ParBlazer 100 UV RDM Parameters IDs

| Get<br>Allowed | Set<br>Allowed | RDM Parameter IDs     | Value  | Comment | Implemented |
|----------------|----------------|-----------------------|--------|---------|-------------|
|                |                | POWER_STATE           | 0x1010 |         |             |
|                |                | PERFORM_SELFTEST      | 0x1020 |         |             |
|                |                | SELF_TEST_DESCRIPTION | 0x1021 |         |             |
|                |                | CAPTURE_PRESET        | 0x1030 |         |             |
|                |                | PRESET_PLAYBACK       | 0x1031 |         |             |

#### Table 8: SL ParBlazer 100 UV RDM Parameter Status IDs

Manufacturer Specific messages are in the range of 0x8000 - 0xFFDF. Each Manufacturer-specific Status ID shall have a unique meaning, which shall be consistent across all products having a given Manufacturer ID. See Table B-2, ANSI E1.20-2010

| Status ID Message | Value | Data Value 1 | Data Value 2 | Status ID Description |
|-------------------|-------|--------------|--------------|-----------------------|
| 8100H             |       | 00H          | 00H          | ALL OK                |

#### Table 8: SL ParBlazer 100 UV RDM Parameter Specific PIDs

| Get<br>Allowed                                                                                          | Set<br>Allowed | RDM Parameter IDs | Туре | Length | Unit | Prefix | Min | Max | Default | Description   |
|----------------------------------------------------------------------------------------------------|----------------|-------------------|------|--------|------|--------|-----|-----|---------|---------------|
| Category - Manufacturer Defined PIDs - Range is 0x80000-0xffdf(See ANSI E1.20-2010 Standard, Table A-3) |                |                   |      |        |      |        |     |     |         |               |
|                                                                                                    |                | 8A00H             | U8   | 1      | NONE | NONE   | 0   | 100 | 100     | DIMMER        |
|                                                                                                    |                | 8AA1H             | S8   | 1      | DB   | NONE   | 0   | 3   | 0       | Dimming Curve |
|                                                                                                    |                | 8A0CH             | S8   | 1      | DB   | NONE   | 0   | 3   | 0       | DMX FAIL MODE |

### **CLEANING AND CARE**

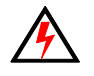

**WARNING!** All cleaning should be performed with power completely removed from the luminaire. Never remove protective covers when luminaire is powered. Wear appropriate protective eye wear and gloves when cleaning the fixture. All service and maintenance, other than described herein, should be performed by a qualified technician or Authorized Service Center.

### 1. Special Cleaning and Care Insturctions

Being a solid-state fixture, and unlike most fixtures, the SL ParBlazer 100 UV requires very little routine maintenance by the user. This section covers portions of the luminaire that can be removed for cleaning.

The SL ParBlazer 100 UV requires special care when it comes to cleaning the front lens cover. Additional care needs to be taken with any plastic components because they are much easier to scratch or damage than glass.

- Lint free lens tissue
- Lint or powder free gloves
- Reagent grade isopropyl alcohol\*
- A mild soap solution

Note: \*Reagent grade isopropyl alcohol is good to use on the SL ParBlazer 100 UV plastic optics with anti-reflection coatings.

If the lens is still dirty after using isopropyl alcohol, for instance if fingerprints or oil is just redistributed and not cleaned off the optic, then a mild soap and water solution can be used to gently wash the lens. Repeat the cleaning with isopropyl alcohol to eliminate streaks and soap residue.

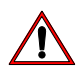

WARNING! Under no circumstances should ammonia-based cleaners, acetone, or other harsh solvents be used on or near the SL ParBlazer 100 UV. These types of cleaners or solvents can permanently damage the optics or housings of the fixture.

If you have any questions regarding the use or care of your SL ParBlazer 100 UV, please contact Showline technical support or your local Authorized Dealer.

### 2. Front Lens Cleaning

#### To clean the front lens:

- Step 1. Turn Off luminaire and allow to cool completely.
- Step 2. Apply a small amount of reagent grade isopropyl alcohol to lint-free lens tissue.
- Step 3. Wipe all debris, dirt, fingerprints, etc. from lens.
- Step 4. Using a second lint-free lens tissue, wipe off any alcohol residue.

### 3. Service and Maintenance

For all other service and maintenance issues, please contact your local Showline office or an Authorized Service Center.

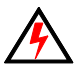

**WARNING!** Disassembly (other than as described herein), alterations, unauthorized service, etc. will void the product warranty. Contact your local Showline office or an Authorized Service Center for technical support and service.

### **TECHNICAL SPECIFICATIONS**

### **1. OPERATIONAL SPECIFICATIONS**

| Source:              | 40pcs High Power UV LED Array                                                |
|----------------------|------------------------------------------------------------------------------|
| Beam Angle:          | 20 Degrees                                                                   |
| Light Output:        | 17,000 mW                                                                    |
| Field Angle:         | 38 degrees                                                                   |
| Input Voltage:       | 100V to 240V(+/- 10%, auto-ranging)                                          |
| Power Consumption:   | 100 Watts(max).                                                              |
| Frequency:           | 50/60Hz                                                                      |
| Control Protocols:   | DMX512(1990) / DMX512A (RDM) / On-Board Menu                                 |
| Ambient Temperature: | -20 to 40 Degrees C ( -4 to 104 Degrees F)                                   |
| Humidity:            | 5%-95% Non condensing                                                        |
| Cooling:             | Passive convection                                                           |
| Weight:              | 17.82 lbs(8.1 kg) - Luminaire only (no mount, AC input cable or accessories) |
| Housing:             | Die Cast aluminium with Powder Coating                                       |
| Compliance:          | CB, cETL, C-Tick, FCC and CE Marked (International models)                   |
| IP Rating:           | IP65                                                                         |
|                      |                                                                              |

**Note:** Common model specifications shown. For specific model specifications, features, and accessories, refer to the product specification sheet for more details.

# CE

### **ShO**wline

### 2. Luminaire Dimensions

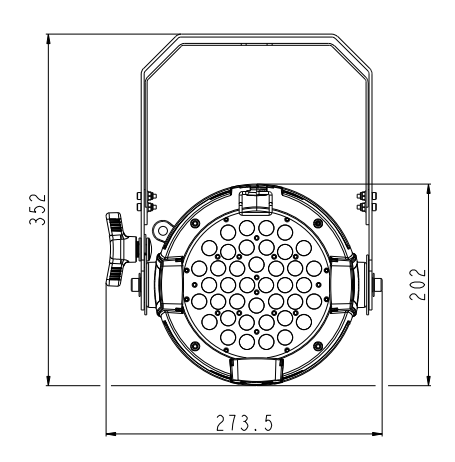

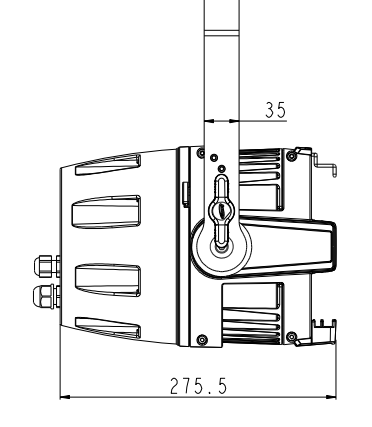

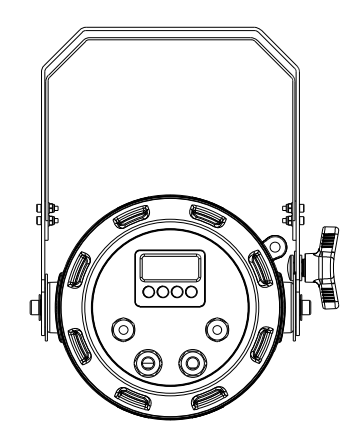

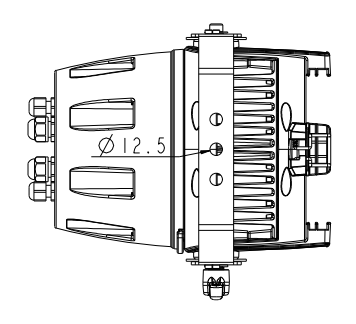

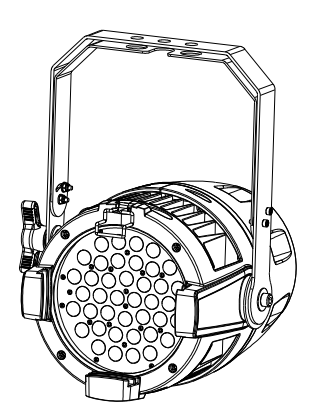

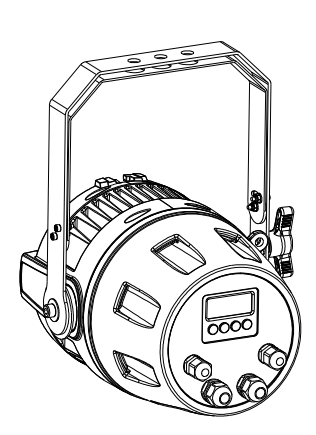

### NOTE

### TECHNICAL SUPPORT

### GLOBAL 24HR TECHNICAL SUPPORT:

Call: +1 214 647 7880 entertainment.service@signify.com

NORTH AMERICA SUPPORT: Call: 877-VARI-LITE (877-827-4583) entertainment.service@signify.com

### EUROPEAN CUSTOMER SERVICE CENTER:

Call: +31 (0) 543 542 531 entertainment.europe@signify.com

© 2023 Signify Holding. All rights reserved. All trademarks are owned by Signify Holding or their respective owners. The information provided herein is subject to change, without notice. Signify does not give any representation or warranty as to the accuracy or completeness of the information included herein and shall not be liable for any action in reliance thereon. The information presented in this document is not intended as any commercial offer and does not form part of any quotation or contract, unless otherwise agreed by Signify. Data subject to change.